## Handout 4: Conducting a Search

## Search for Cases Screen

Always use the **Search NJKiDS** page first to determine if any members on the case have an existing **Department Client Number** (**DCN**). Begin the search with the dependent. If the dependent already exists on the system, one or both parents are likely to exist on NJKiDS as well.

| irst Name    |                |            |           | Last Name |             | .C.             | CONTAINS *       |              |            |
|--------------|----------------|------------|-----------|-----------|-------------|-----------------|------------------|--------------|------------|
| DCN 914      | 03150          | 55N        |           | 005       |             | <b></b>         | County -SELECT - |              |            |
| Cese 10 CS   | 01403150A      | Docket     |           | Search By | ALL         |                 |                  |              | Q Find     |
| e Management | > Case Inquiry | » Search N | 005       |           |             |                 |                  | O View       | All 😳 Hide |
| NCP Name     | e NCP S        | SN NOF DO  | e 10      | other     | Case ID     | Docket          | Case Status      | CP Name      | ACSES      |
| V CASE DAD   |                |            | 391-UNION | PROBATION | C501403150A | FD-20-000001-10 | O - OPEN         | NEW CASE MOM | N-ND       |
|              |                |            |           |           |             |                 |                  |              |            |
|              |                |            |           |           |             |                 |                  |              |            |
|              |                |            |           |           |             |                 |                  |              |            |
|              |                |            |           |           |             |                 |                  |              |            |
|              |                |            |           |           |             |                 |                  |              |            |
|              |                |            |           |           |             |                 |                  |              |            |
|              |                |            |           |           |             |                 |                  |              |            |

Figure 1: Search NJKiDS page

- 1. Complete the **Select Filters** section (figure 1). If the **DCN**, **Case ID**, or **Docket** number is known, perform a search using one of those numbers.
- 2. Click the **Find** button.

| Eter 2 - 0 - 6                                               | Clear                                    |             |                 |                  |                 | 0         |
|--------------------------------------------------------------|------------------------------------------|-------------|-----------------|------------------|-----------------|-----------|
| SELECT PILITERS                                              |                                          |             |                 |                  |                 | , A       |
| First Name                                                   | Last Name                                |             | C+0             | ONTAINS *        |                 |           |
| DCN 91408150 SSN                                             | 008                                      |             | m (             | ourty - SELECT - |                 |           |
| Case ID CS91403150A Docket                                   | Search By                                | ALL.        | •               |                  |                 | Q Fint    |
| Case Management > Case Inquiry > Search NO                   | 05                                       |             |                 |                  | -O. View Alt    | O Hide AX |
| NCP Name NCP SSN NCP DOB                                     | Office                                   | Case 12     | Docket          | Case Status      | CP Name         | ACSES     |
| NEW CASE DAD                                                 | 391-UNION-PROBATION                      | C591403150A | FD-20-000001-19 | O - OPEN         | NEW CASE MOM    | N-ND      |
| NCP DCN 91403151<br>Case Type HMR - NON IV-D MONITORING ONLY | CP DDB 05/01/1979<br>County 020-UNION CC | KINTY       | CP SSN          |                  | CP DCN 91403150 |           |
|                                                              |                                          |             |                 |                  |                 |           |
|                                                              |                                          |             |                 |                  |                 | *         |
|                                                              |                                          |             |                 |                  |                 |           |
|                                                              |                                          |             |                 |                  |                 | *         |
|                                                              |                                          |             |                 |                  |                 | *         |
|                                                              |                                          |             |                 |                  |                 | . ×       |

Figure 2: Search NJKiDS page

- The dependent will not be displayed in the grid if a match is found. The system will display information for the non-custodial parent (NCP) and the custodial parent (CP).
- 3. Click the **docking arrow** to the right of the **Case Summary** ribbon to view the dependent's information or any additional information on the case (figure 2).

## **Create New Case Screen**

| Case Initiation > Case Processing > Case Crea                                                      | tion > Diselefie       | wCase                       |                                 |                     |                                                                                                    |
|----------------------------------------------------------------------------------------------------|------------------------|-----------------------------|---------------------------------|---------------------|----------------------------------------------------------------------------------------------------|
| Application ID CP Last Nam                                                                         | e, Finit Name, MI      |                             |                                 | Suffix              |                                                                                                    |
| CP NEP Dependent C                                                                                 | 404                    |                             |                                 |                     | 🚔 Priat                                                                                                    |
| Custodial Party Information (CP):                                                                  |                        |                             | ,                               | Using DCN (New): FA | CTS Party ID (New)                                                                                                    |
| formation about Custodial Party's Support arrangem                                                 | ents. Please provide a | ll available details.       |                                 |                     |                                                                                                    |
| tas the CP ever made a private agreement with the abore<br>arent for Child Support ?               | nt O'ves               | ■No                         |                                 |                     |                                                                                                    |
| re there any court actions pending in any state to establ<br>r enforce support for the children()? | luh Oves               | <ul> <li>No</li> </ul>      |                                 |                     |                                                                                                    |
| oes the CF have an existing court order for child support                                          | t? O Yes               | €No                         |                                 |                     |                                                                                                    |
| O <sup>2</sup> Basic Information                                                                   |                        |                             |                                 |                     |                                                                                                    |
| Name (Lasz*, First*, Middle, Suffix)                                                               |                        |                             | Ethnicity - SEL                 | ECT - *             | Search                                                                                                    |
| Race * /                                                                                           |                        |                             | Social Security Number          |                     |                                                                                                    |
| Geoder *                                                                                           | *                      |                             | Date of Birth *                 | 100                 |                                                                                                    |
| OF Other Information                                                                               |                        |                             |                                 |                     |                                                                                                    |
| Other Name Listed                                                                                  |                        |                             | In what county does the CP live | i? - SELECT -       | *                                                                                                    |
| Malden Name                                                                                        |                        |                             |                                 |                     |                                                                                                    |
| Marital Status - SELECT -                                                                          |                        | Family Wolence - SELECT - + | D                               | //e                 |                                                                                                    |
|                                                                                                    |                        |                             |                                 |                     | Providence of the local division of the local division of the loca |

Figure 3: Create New Case Page

Follow the steps below to search for a member or a case:

- 1. Navigate to the **Create New Case** page (figure 3).
- 2. Leave **all** of the fields blank to produce more results and drill-down the search with specific fields.
- 3. In the **CP Basic Information** section, click the **Search** button.
  - The NJKiDS Member Search pop up window opens (figure 4).

## NOTE

If data in the **CP Basic Information** section is changed, NJKiDS will prompt the user to conduct another search.

| LECT FILTERS                                                                                                    |                                                                                                    |                                                                                           |                                                                                                    |                                          |                                                                                                    |                                                                                |                                                                                                    |                                                                                                   |                      |
|----------------------------------------------------------------------------------------------------|----------------------------------------------------------------------------------------------------|-------------------------------------------------------------------------------------------|----------------------------------------------------------------------------------------------------|------------------------------------------|----------------------------------------------------------------------------------------------------|--------------------------------------------------------------------------------|----------------------------------------------------------------------------------------------------|---------------------------------------------------------------------------------------------------|----------------------|
| st Name*, First                                                                                                    | Nami, Mi U                                                                                                    | AST                                                                                       | FIRST                                                                                                    |                                          | Suffix                                                                                                    |                                                                                | SSN X000006X0                                                                                                    | 004 Date of Birth                                                                                 | 123                  |
| arch Within 😿                                                                                                    | Names 🗍 Ma                                                                                                    | iden Names 🗌 Or                                                                           | her Names Used                                                                                                    |                                          | DON                                                                                                    |                                                                                | Race - SELECT                                                                                                    | - • Gender F-FEM/                                                                                 | ALE *                |
|                                                                                                    |                                                                                                    |                                                                                           | Docket                                                                                                    |                                          | Party ID                                                                                                    | Col                                                                            | unty - SELECT                                                                                                    | · · · · · ·                                                                                       | Q Filt               |
| CH - NIKIDS ME                                                                                                    | MHER SEARCH                                                                                                    | ŧ                                                                                         |                                                                                                    |                                          |                                                                                                    |                                                                                |                                                                                                    |                                                                                                   |                      |
| NJKIDS                                                                                                    | FACTS                                                                                                    | Results                                                                                   |                                                                                                    |                                          |                                                                                                    |                                                                                |                                                                                                    |                                                                                                   |                      |
| Select to add La                                                                                                    | AST (CP in App                                                                                                    | la ation) in New Me                                                                       | mber on NIKOS                                                                                                    |                                          |                                                                                                    |                                                                                |                                                                                                    |                                                                                                   |                      |
| Contraction of the local division of the local division of the loc | and the second second se |                                                                                           |                                                                                                    |                                          |                                                                                                    | F-FEMAL                                                                        | E.                                                                                                    |                                                                                                   |                      |
| Create New                                                                                                    | ADKIN -                                                                                                    |                                                                                           |                                                                                                    |                                          |                                                                                                    | 1.200                                                                          |                                                                                                    | US - UNITED STATES                                                                                |                      |
|                                                                                                    |                                                                                                    |                                                                                           |                                                                                                    |                                          |                                                                                                    | W - WHITE                                                                      | E.                                                                                                    |                                                                                                   |                      |
| Select Incom MIN                                                                                                    | Dr. Manahara Ma                                                                                                    | datase for SMIDLA                                                                         | to Annalizations                                                                                                    |                                          |                                                                                                    | M - MHU                                                                        |                                                                                                    |                                                                                                   |                      |
| Select from hijk                                                                                                    | Cost Memober Mi<br>Costet Jr<br>ACSES                                                                                                    | diches for SMCD1 (C<br>Name                                                               | P in Applications)<br>Name<br>Refe                                                                                     | e Type<br>Ibiity                         | SSN<br>DOR                                                                                                    | Gender:                                                                        | DCN<br>Party ID                                                                                                    | Address                                                                                           |                      |
| Select from NIK                                                                                                    | Constan<br>Constan<br>ACSES<br>No                                                                                                    | diches for SMITH (C<br>Notice<br>LAST, FIRS                                               | P in Applications)<br>Refer<br>T NAM<br>199                                                                            | e Type<br>sbitty<br>Me                   | 534<br>DOF<br>152 86 6039<br>03/28/1991                                                                                                    | Geoder<br>F-FEMALE                                                             | DCN<br>Party ID<br>61320439<br>00005416                                                                                                   | Address                                                                                           | * ^                  |
| Select from Hijk<br>Lank to Cata<br>Lank to Cata                                                                                                    | DS Member M.<br>Genetic<br>ACSES<br>No                                                                                                    | itches for SMOH (C<br>Hitme<br>LAST, FIRS<br>LAST, FIRST                                  | P in Application)<br>Nam<br>T HAN<br>190<br>NAM<br>74%                                                                 | e Type<br>sbirty<br>Mi                   | 5534<br>DOR<br>152-86-6039<br>03/28/1991<br>157-04-8116<br>94/14/1996                                                                          | Gender:<br>F-FEMALE<br>F-FEMALE                                                | DCN<br>Party ID<br>61320439<br>00005416<br>41742596<br>M0182983                                                                           | Address<br>-                                                                                      | • •<br>•             |
| Select from hijk<br>Link to Calu<br>Link to Gase<br>Link to Gase                                                                                                    | Cost in<br>Cost in<br>Actes<br>No<br>No                                                                                                    | nches for SMOH (r<br>Hame<br>LAST, FIRS<br>LAST, FIRST                                    | P in Applications<br>Rein<br>T RAM<br>PAN<br>T SOC<br>RAM<br>Z455<br>RAM<br>Z455                                       | e Type<br>sbitty<br>ME<br>ME<br>ME       | 531<br>DOR<br>152.86.6039<br>63/28/1991<br>157.64.8116<br>94/14/1996<br>142.92.1100<br>02/18/1994                                              | Geoder<br>F-FEMALE<br>F-FEMALE<br>F-FEMALE                                     | DCN<br>Party ID<br>61320439<br>00005416<br>41747596<br>M0182983<br>41751505<br>50172088                                                   | Address<br>-                                                                                      | * ^ *                |
| Select from Hjit<br>Link to Case<br>Link to Case<br>Link to Case                                                                                                    | DS Member M.<br>Caset III<br>ACSES<br>No<br>No<br>No<br>No                                                                                                    | Itches for SMITH(C<br>Humo<br>LAST, FIRS<br>LAST, FIRST<br>LAST, FIRST                    | P in Application)<br>Refer<br>T RAN<br>2455<br>RAN<br>2455<br>RAN<br>2455<br>RAN<br>2455<br>RAN<br>2455<br>RAN<br>2455 | e Eyce<br>abêtiy<br>Mî<br>Mî<br>Mî<br>Mî | 551<br>008<br>152.48.6039<br>0.228/1991<br>157.04.8116<br>04/14/1995<br>142.92.1100<br>02/18/194<br>02/6.04.4299<br>09/13/1965                 | Geoder<br>F-FEMALE<br>F-FEMALE<br>F-FEMALE<br>F-FEMALE                         | DCN<br>Party ID<br>61320439<br>00005416<br>41747596<br>M0182983<br>41751505<br>50175088<br>41752537<br>P0095890                           | Address                                                                                           | * * *                |
| Select from Jujic<br>Link to Case<br>Link to Case<br>Link to Case<br>Link to Case                                                                                                    | DS Member M.<br>Caset in<br>ACSES<br>No<br>No<br>No<br>No<br>No                                                                                                    | Itches for SMITH (C<br>Harmon<br>LAST, FIRST<br>LAST, FIRST<br>LAST, FIRST<br>LAST, FIRST | P in Application)<br>Refer<br>T BAAN<br>PAAN<br>PAAN<br>PAAN<br>PAAN<br>PAAN<br>PAAN<br>PAAN                           | e Type<br>abitty<br>Ma<br>Ma<br>Ma       | 5531<br>(558)<br>152 86-6039<br>03/38/1991<br>157 64-8116<br>04/14/1996<br>02/18/1994<br>074-80-4299<br>09/13/1965<br>040-61-529<br>06/05/1574 | W-WHITE<br>Geoder<br>F-FEMALE<br>F-FEMALE<br>F-FEMALE<br>F-FEMALE              | 0014<br>Party ID<br>61320439<br>00005416<br>41747596<br>M0182983<br>41751595<br>50172088<br>41752537<br>P00958390<br>22513998<br>00053779 | Address.                                                                                          | * * * * *            |
| Select from Jijjo<br>Link to Casa<br>Link to Casa<br>Link to Casa<br>Link to Casa<br>Link to Casa                                                                                                    | OS Member M.<br>Casel In<br>Actes<br>No<br>No<br>No<br>No<br>No                                                                                                    | Itches for SMOH (C<br>Hume<br>LAST, FIRS<br>LAST, FIRST<br>LAST, FIRST<br>LAST, FIRST     | P in Application)<br>Refer<br>1900<br>RAM<br>2455<br>RAM<br>2455<br>RAM<br>2455<br>RAM<br>2455<br>RAM<br>2455          | e Type<br>shiity<br>Mi<br>Mi<br>Mi<br>Mi | 551<br>53.86.6039<br>63/28/1991<br>157.64.8116<br>64/14/196<br>02/18/1994<br>076.60.4399<br>69/13/1965<br>140.64.1595<br>68/05/1574            | Gender<br>F-FEMALE<br>F-FEMALE<br>F-FEMALE<br>F-FEMALE<br>F-FEMALE<br>F-FEMALE | 0005416<br>Party (D<br>61320439<br>00005416<br>41747596<br>M0182983<br>41752537<br>P00953990<br>22613998<br>000537779                     | Address<br>-<br>-<br>-<br>-<br>-<br>-<br>-<br>-<br>-<br>-<br>-<br>-<br>-<br>-<br>-<br>-<br>-<br>- | * *<br>*<br>*<br>* * |

Figure 4: NJKiDS Member Search

- 4. In the **Select Filters** section, complete the appropriate fields, and click the **Find** button (figure 4).
  - Begin the search by populating the unique identifying fields, such as SSN (Social Security Number), Name, and DCN.
  - If unique identifying information is unavailable, or if the unique identifiers do not yield results, use basic identifiers, (e.g. **Date of Birth**).
  - Do not make selections in the **Race** or **County** fields because completion of those fields will limit possible results.

2/25/19

| T LANGE ' LO IN' LAN                     | THE, ME LAST                     |                         | FIRET               |                             | Seffix                   |                                | SSN               |                         |                         | D        | ate of sinth                                                 |                                                          | 1           |     |
|------------------------------------------|----------------------------------|-------------------------|---------------------|-----------------------------|--------------------------|--------------------------------|-------------------|-------------------------|-------------------------|----------|--------------------------------------------------------------|----------------------------------------------------------|-------------|-----|
| irch Within 🕅 Nar                        | nes 🗆 Malden )                   | Names 🗆 Othe            | r Names Use         | be                          | DON                      |                                | Race -            | - SELEC                 | T =                     | Ψ.       | Gerider                                                      | F - FEMA                                                 | LE *        |     |
|                                          |                                  |                         | locket              |                             | Party ID                 |                                | County            | - SELEC                 | T                       | *        |                                                              |                                                          | ۹           | Fin |
| H - NOKIDS MEMB                          | ER SEARCH                        |                         |                     |                             |                          |                                |                   |                         |                         |          |                                                              |                                                          |             |     |
| NJIGDS                                   | FACTS                            | Results                 |                     |                             |                          |                                |                   |                         |                         |          |                                                              |                                                          |             |     |
| Refert to add LAST                       | (CP in Applicatio                | n) as New Mem           | Sec on NUGER        | 0                           |                          |                                |                   |                         |                         |          |                                                              |                                                          |             |     |
| Create New DC                            | N.                               | LAST, FIRS              | r                   |                             |                          | F-FD                           | MALE              |                         | US - 17                 | NATED ST | ATES                                                         |                                                          |             |     |
| Select from N(KaDS )                     | Member Matches                   | itor (CP)               | Application         |                             |                          |                                |                   |                         |                         |          |                                                              |                                                          |             |     |
|                                          | adais in<br>Acses                | Postme                  |                     | dams Type<br>Reliability    | SIN<br>DOII              | Ginder                         | 70                | ich<br>rty ID           |                         | Addre    | -                                                            |                                                          |             |     |
|                                          |                                  |                         |                     | SCALEF!                     | 152.86.6019              |                                | 61                | 120419                  |                         |          |                                                              |                                                          |             | ~   |
| Link to Case N                           | o LAS                            | T, FIRST                |                     | 100%                        | 03/28/1991               | F-FEMALE                       | 0                 | 0005416                 | 1 - ·                   |          |                                                              |                                                          | ~           |     |
| Link to Case N                           | o LAS<br>Cene Type               | T, FIRST<br>Case Status | office              | 100%<br>CP1                 | 03/28/1991<br>Name       | F-FEMALE<br>Deper              | o<br>vienta       | 0005416                 | NCP Nam                 | 4        | l.                                                           |                                                          |             |     |
| Lank to Case N<br>Case ID<br>C560909036A | o LAS<br>Ceneliyar<br>N-NON PA   | Cese Saturi<br>O-OPEN   | Office<br>251 - MON | 100%                        | 03/28/1991<br>Name<br>ST | F-FEMALE<br>Dopur<br>LAST, FIR | o<br>dents<br>9T  | *                       | NCP, Nam<br>LAST, FIRBT | •        | Casi                                                         | i Distails                                               |             |     |
| Link to Case N<br>Case ID<br>C5609090364 | Cene Typer<br>N - NON PA         | Case Status<br>O-OPEN   | Office<br>251 - MON | LAST, FIRI                  | d3/28/1991<br>Name<br>ST | E-FEMALE<br>Deper              | o<br>dem<br>st    | *                       | NCP Nam<br>LAST, FIRET  | •        | Casi                                                         | r Details<br>2 Details                                   | Ŷ           |     |
| Link to Case N                           | Gene Typer<br>N - NON PA         | Case Status<br>O-OPEN   | Office<br>251 - MON | LAST, FIRI                  | d3/28/1991<br>Name       | E-FEMALE<br>Doper<br>LAST, FIR | o<br>denti<br>ST  | *                       | NCP Nam                 |          | Casi<br>Casi<br>Casi                                         | i Details<br>i Details<br>i Details                      | î           |     |
| Link to Case N<br>Cane ID<br>C5609090364 | GeneTyper<br>N - NON PA          | Case Satur<br>O-OPEN    | Office<br>251 - MON | 100%<br>CP1<br>LAST, FIR    | d3/28/1991<br>Name<br>ST | E-FEMALE<br>Diger<br>LAST, FIR | o<br>Idents<br>ST | 00054110<br>*<br>*<br>* | NCP Nam                 |          | Casi<br>Casi<br>Casi                                         | r Details<br>r Details<br>r Details<br>i Details         | Ŷ           |     |
| Link to Case N<br>Case ID<br>C3609090364 | o LAS<br>Cese Type<br>N - NON PA | Cese Station<br>0-OPEN  | Office<br>251 - MON | 1009)<br>CP I<br>LAST, FIRI | d3/38/1991<br>Name       | E-FEMALE<br>Deper              | 0<br>Idents<br>ST | *                       | NCP Nam<br>LAST, FIRST  | 3 4 3    | Cert<br>Cert<br>Cert<br>Cert<br>Cert<br>Cert<br>Cert<br>Cert | i Detailu<br>i Detailu<br>i Detailu<br>i Detailu<br>2 10 | ^<br>~<br>* | Y H |

Figure 5: NJKiDS Member Search

- 5. Click the **docking arrow** to expand the row of the searched member and to view associated cases and dependent names (figure 5).
- 6. If there is a matching NJKiDS member, click the Link to Case button (figure 5).

| <ul> <li>Less search criteria produces more results.</li> <li>Use supporting systems, such as the Family Assistance Management<br/>Information System (FAMIS), to conduct searches. For example, a<br/>search on FAMIS may provide a Division of Child Protection and<br/>Permanency (DCP&amp;P) number. A DCP&amp;P number usually indicates that<br/>the case has a court order, and a <b>Party ID</b> would be provided on the<br/><b>FACTS</b> (Family Automated Case Tracking System) tab.</li> <li>Sometimes the same DCN will appear more than once in the search<br/>results window. When that happens, each DCN entry will have a<br/>different address. It is important to select the correct record, because the<br/><b>CSP 160—Child Support Questionnaire</b> will be populated with the<br/>selected address.</li> <li>If there are multiple spellings listed for a member's name (e.g.,<br/>Rodrigues and Rodriguez, Steven and Stephen), search by each<br/>alternative to ensure that the <b>DCN/Party ID</b> will be found.</li> <li>If there are variations of a member's name (e.g., Bill, Billy, Will,<br/>William, Willy), search by each alternative.</li> </ul>                                              |
|----------------------------------------------------------------------------------------------------|
| winnani, winy), search by each alternative.                                                                                                    |
| <ul> <li>For existing cases with the same CP and NCP, check the office to determine if there is an order. If the case is open in another office and does not have an order, transfer the case to your office through the <b>Transfer Case to Another Office</b> page. Note that cases cannot be transferred between counties. If the case is open in another office and there is an order, do not transfer the case.</li> <li>When performing a search, you may find that a case already exists for the parties. Review the entire case to determine potential action.</li> <li>Review the following screens to find additional information on existing cases, or view the <b>Case Summary Ribbon</b>:         <ul> <li>Create Case on NJKiDS</li> <li>Look at the Assistance Type. Is it accurate?</li> <li>Check the Office field. Who currently owns the case?</li> <li>View Obligations by Case</li> <li>If the case is owned by the Probation Child Support Enforcement (PCSE) Unit, is there an order? Check the View Arrears Balance History By Case ID screen to determine if the order is for medical enforcement only.</li> <li>Create Case on NJKiDS</li> <li>Are all of the children on the case?</li> </ul> </li> </ul> |
|                                                                                                    |

| CASE INFORMA   | TION                      |                     |                                        |                           |                        |                           |     |  |  |
|----------------|---------------------------|---------------------|----------------------------------------|---------------------------|------------------------|---------------------------|-----|--|--|
| NJKIDS Case Ir | nformation                |                     |                                        |                           |                        |                           |     |  |  |
|                | Case ID CS6090903         | 6A                  | Case Type N - NON PA                   | Ope                       | ned Date 09/11/        | /1991                     |     |  |  |
|                | C - CLOSED                | 6                   | 12/27/2011                             | NH - NO CURRENT           |                        |                           |     |  |  |
|                | Case Status               |                     | e Status Date                          | Case Statu                | 1 Reason SUPP(<br>UNDE | DRT/ARREARS<br>R \$500.00 |     |  |  |
|                | Docket No FD-13-001063-92 |                     | Case Title PLAINTIFF VS<br>DEFENDANT   | Case County COUNTY        |                        |                           |     |  |  |
| Ret            | Referral Source           |                     | Confidential N - NO                    | 1                         | nterstate N - IN       | STATE                     |     |  |  |
| IVD Service    | IVD Services Requested    |                     | iled Enf Only                          | Client Litigant Rel       | ationship PL - PS      | JAINTIFF                  |     |  |  |
|                | Good Cause                |                     | Cooperation C - CONTINUING COOPERATION |                           |                        |                           |     |  |  |
| Applica        | ition ID                  | Applicant           | CP                                     |                           |                        |                           |     |  |  |
| App Requeste   | ed Date 07/17/2007        | App Sent Date       | 07/17/2007                             | Comments                  |                        |                           |     |  |  |
| App Returns    | ed Date 07/17/2007        | App Signed Date     | 07/17/2007                             |                           |                        |                           | 13  |  |  |
| Case Member    | Information               |                     |                                        |                           |                        |                           |     |  |  |
| DCN            | Name                      | Case Relationship   | Dependent Relationship Dep<br>CP       | endent Relationshi<br>NCP | p Member<br>Status     | Family<br>Violence        | -   |  |  |
| 60352524       | LAST, FIRST               | A - NON CUSTODIAL   |                                        |                           | A - ACTIVE             | N-NO                      | - , |  |  |
| 60909036       | LAST, FIRST               | C - CUSTODIAL PERSI |                                        |                           | A - ACTIVE             | Y - YES                   |     |  |  |
|                |                           |                     |                                        |                           |                        |                           | -   |  |  |
|                |                           |                     |                                        |                           |                        |                           |     |  |  |
|                |                           |                     |                                        |                           |                        |                           |     |  |  |
|                |                           |                     |                                        |                           |                        |                           |     |  |  |

Figure 6: Case Information pop-up window

- The **Case Information** pop-up window opens and displays.
- 7. Click the **Case Details** button to view more information on that member's existing case (figure 6).

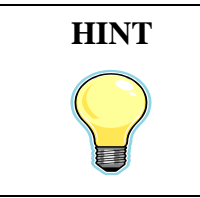

If the **Med Enf Only** box is checked, there is only a medical support order on the case (figure 6).

| LECT FILTERS              |                       |                                 |                           |          |                 |                        |                            |     |    |
|---------------------------|-----------------------|---------------------------------|---------------------------|----------|-----------------|------------------------|----------------------------|-----|----|
| ist Name, First Name, MI  | LAST                  | FIRST                           |                           | Suffix   | SSN             |                        | Date of Birth              | 100 | 1  |
| earch Within 😿 Names      | C Maiden Names        | daiden Names 🔲 Other Names Used |                           |          | Race - S        | elect - *              | Gender - SELECT -          | •   |    |
|                           |                       | Docket                          |                           | Party ID | County -5       | ELECT - *              |                            | ۹ī  | ìn |
| CH - NEXIOS MEMBER SE     | ARCH                  |                                 |                           |          |                 |                        |                            |     |    |
| NJKIDS FAC                | Results               |                                 |                           |          |                 |                        |                            |     |    |
| Select to add. LAST (CP)  | n Application) as Net | e Party on FACTS                |                           |          |                 |                        |                            |     |    |
| Create New Party          |                       | LAST_FIRST                      |                           |          | F - FEMALE      | US- UNIT               | ED STATES                  |     |    |
| Children division Market  |                       |                                 |                           |          | W - WHITE       |                        | in annua                   |     |    |
| Select from EACTS Party ( | Auto Sans New 1       | T in Arathe street              |                           |          |                 |                        |                            |     |    |
|                           | Marre                 |                                 | 55N<br>DOG                | Gender   | DON<br>Earty ID | Add                    | nes.                       |     | -  |
| Unit to Case              | LAST, FIR             | BT                              | 000-00-0000<br>01/01/1999 | M-MALE   | 50015841        | 1313 CEMETARY RIDGE    | ADDAMS NJ 254222000        | ۲   | ^  |
| Link to Case              | LAST, FIRE            | at .                            | 000-00-0000               | F-FEMALE | 50077507        | 2900 ADALIN ST OAKLAI  | ND CA 05000000             | •   |    |
| Link to Case              | LAST, FIRS            | r)                              | 000-00-0000               | M-MALE   | 50189629        | PASSAIC CO SHERIFF DEP | PT 11 MARSHALL ST PATERSON | •   |    |
| Link to Case              | LAST, FIRS            |                                 | 000-00-0000               | U        | 50252020        |                        |                            | •   |    |
| Link to Casar             | LAST, FIRST           | 9                               | 00/00/0000                | M - MALE | 50386000        |                        |                            | ٠   | ~  |
|                           |                       |                                 |                           |          |                 |                        |                            |     |    |

Figure 7: NJKiDS Member Search, FACTS tab

- 8. Click the **FACTs** tab or **Review Results** button to advance (figure 7).
- 9. When using the FACTS tab to perform a member search, enter fewer search criteria to retrieve more results. For example, begin by completing the SSN field only (figure 7). Next, search by Name only, then by Name and Date of Birth. Note that, in older cases, Date of Birth was not a required field in FACTS.
  - If a search does not provide results, remove the individual's SSN. There are members in the system that have their SSN listed as 000-00-0000. Removing the SSN allows NJKiDS to include cases in the search that would otherwise have been excluded.
  - If an individual that is currently an adult is located as a child in FACTS, do not create a duplicate party. The **Party ID** is still valid.
  - When conducting a search on the **FACTS** tab, remember that the FACTS system does not have a **Suffix** field.
  - FACTS will provide only 100 matches on the FACTS tab.

• Filters will not carry over from the **NJKiDS** tab. If a search is conducted on the **FACTS** tab after the **NJKiDS** tab is used for a search, the **DCN** field must be repopulated.

| Name, First Name, MI        | LAST F                  | IRST             | Suf          | fia           | 5514     |                |            | Date of Birth        | 1 100 |
|-----------------------------|-------------------------|------------------|--------------|---------------|----------|----------------|------------|----------------------|-------|
| ch Within 🗹 Names 🗌         | Maiden Names 🗋 🛛        | Other Names Used | D            | DN .          | Race -   | SELECT         | *          | Gender SELECT        |       |
|                             |                         | Docket           | Party        | 1D            | County - | SELECT -       | - 5        |                      | Q Fit |
| H - NIKIDS MEMBER SEARC     | DA                      |                  |              |               |          |                |            |                      |       |
| NJKIDS FACTS                | Results                 |                  |              |               |          |                |            |                      |       |
| elect to add LAST (CP in Ap | plication) es liew Part | g on FACTS       |              |               |          |                |            |                      |       |
| Create New Party            | LART                    | FIRST            |              | F-            | FEMALE   | u              | 5 - UNITED | STATES               |       |
| elest from FACTS Party Mat  | thes for (CP In J       | Application)     |              | 10 W          | 0.74     |                | 3044       |                      |       |
|                             | Name                    | 0                | 36           | Gender        | Party ID |                | Addre      | e)/                  |       |
| Link to Case                |                         | 000              | 00.0000 M-   | MALE          | 5001584  | 1313 CEMETAR   | RIDGE AD   | DAMS NJ 254222000    |       |
| Link to Case                |                         | 000              | 00-0000 F-1  | FEMALE        | \$007750 | 2900 ADALIN ST | OARLAND    | CA 00500000          |       |
| Ciocket                     | Case Trim               | Can              | in Type      | Witte         |          | Status         |            | Case Relationship    |       |
| FD-20-000896-04             | CASE TITLE              | CSN - CUSTO      | DOY NON-WELF | 020 - UNION C | DUNTY    | 95             |            | P - INTERESTED PARTY | ^     |
|                             |                         |                  |              |               |          |                |            |                      | 1.    |
|                             |                         |                  |              |               |          |                |            |                      |       |
|                             |                         |                  |              |               |          |                |            |                      |       |

Figure 8: NJKiDS Member Search, FACTS tab, undocked row

- If a match is found on the **FACTS** tab, undock the highlighted row to view more information (figure 8).
- If a search on the FACTS tab provides information that was unavailable when the NJKiDS tab was searched, and if the correct DCN still has not been found, use the new FACTS information to conduct a new search on the NJKiDS tab.
- 10. Click the Link to Case button if there is a matching FACTS party member.

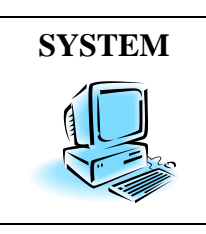

**Do not** click the **Create New Party** button on the **NJKiDS** tab and/or the **FACTS** tab unless all search efforts have been exhausted.

11. Click the **Results** tab or the **Review Results** button to advance.

| st partie . Prist n | No. of Concession, Name |                                 | FIREI      | 662     |              | SUCTOR              | 2014           | - en el   |                       | Carde co earo | T PRIME  | 1 god    |
|---------------------|-------------------------|---------------------------------|------------|---------|--------------|---------------------|----------------|-----------|-----------------------|---------------|----------|----------|
| ands Withins MLN    | Larnie                  | LI Marben Names LI Other        | Names Us   | set     |              | DUN                 |                | SELEI     |                       | Gender        | F-TEMALE | 0.000    |
|                     |                         |                                 | cket.      |         |              | Party ID            | County         | - SELEO   | are                   | <b>*</b>      |          | sq. Find |
| CH - NEKIDS MEN     | REER                    | SEARCH                          |            |         |              |                     |                |           |                       |               |          |          |
| NJKIDS              | FA                      | CTS Results                     |            |         |              |                     |                |           |                       |               |          |          |
|                     |                         |                                 |            |         |              |                     |                |           |                       |               |          |          |
| This                | i pag                   | eshows information that is diff | ferent bet | ween yo | IUF SERIES   | ons on NIKIDS / FAC | TS Search resu | its and t | the information provi | ded by the ap | plicant  |          |
| YOU Selected        |                         | From MINIDS                     |            |         | 12           | nom FACTS           |                |           |                       |               |          |          |
| DON                 | From NJKIDS 61320439    |                                 |            |         | and reaction |                     | reate N        | ew DCN    |                       |               |          |          |
| Farty               | Ď                       | 00005416                        |            | 13      |              |                     | DO             | reate Na  | ew Party              |               |          |          |
|                     |                         |                                 |            |         |              |                     |                |           | Erom Acci             | iration       |          |          |
| Name                | ×                       | LAST, FIRST                     |            | E       | LAS          | IT, FIRST           |                |           | LAST, FIRST           |               |          |          |
| SSN                 | 12                      | 152-86-6039                     |            | t       | 1            |                     |                |           |                       |               |          |          |
| Date of Birth       | M                       | 03/28/1991                      |            | E       | 1            |                     |                |           |                       |               |          |          |
| Race                |                         | W - WHITE                       |            | E       | 1            |                     |                |           | W - WHITE             |               |          |          |
| Gender              | R                       | ₹ - FEMALE                      |            | 0       | 1            |                     |                |           | F - FEMALE            |               |          |          |
| Address             | R                       | <b>•</b> .1                     | 0          | E       | 1            |                     | 0              |           | US - UNITED STATES    |               | 0        |          |
|                     |                         |                                 |            |         |              |                     |                |           |                       |               |          |          |
|                     |                         |                                 |            |         |              |                     |                |           |                       |               |          |          |
|                     |                         |                                 |            |         |              |                     |                |           |                       |               |          |          |
|                     |                         |                                 |            |         |              |                     |                |           |                       |               |          |          |

Figure 9: Search pop-up, Results tab

- 12. Review the information on the **Results** tab (figure 9).
- 13. Click the **Complete Member Clearance** button.
  - A **Confirm** pop-up window opens (figure 10). The pop-up window will appear only if the member was previously linked by a **DCN** or **Party ID**.

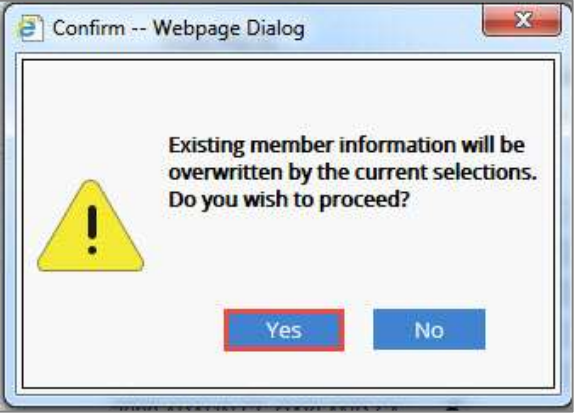

Figure 10: Confirm pop-up

- 14. Click the **Yes** button.
  - The system will return to the **Create New Case** page.
- 15. Complete the rest of the child support application.